## 1. Saving the internal memory to the Cartridge

First, there is no need to select the Cartridge by pressing the Bank Selector Button "Cartridge" before! This is only necessary if you want to make use of the Cartridge data.

While holding the **Write** Button, push the Copy Button **Memory to Cartridge**. The Display of the JX-8P shows the Message

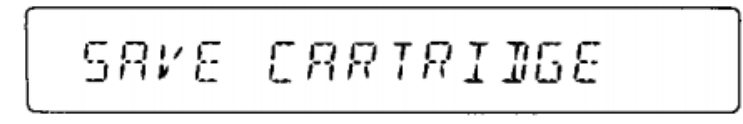

Press the Button Memory to Cartridge again. The JX-8P will start copying the data.

As soon the copying is done, the JX-8P will show the message

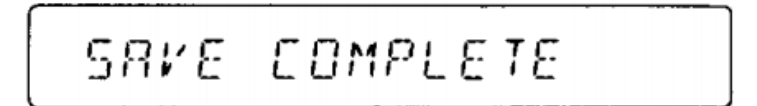

and will then return to Play Mode automatically.

As already described in the cartridge instruction sheet, it can happen that a write error occurs when writing to a bank of the cartridge. This can happen if the bank is unformatted or already formatted for another device. In this case, simply repeat the write procedure 3 times.

On the first time, the device will check the formatting and will give an error message if the formatting is incorrect. On the second attempt, the device also checks, but then formats the bank. The bank itself is not actually written until the third time.

## 2. Loading Cartridge data to the JX-8P

First, set the Protect Switch on the JX-8P to OFF.

While holding the **Write** Button, push the Copy Button **Cartridge to Memory**. The Display of the JX-8P shows the Message

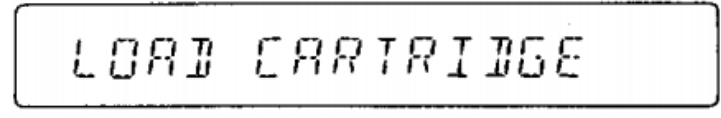

Press the Button Cartridge to Memory again. The JX-8P will start copying the data.

As soon the copying is done, the JX-8P will show the message

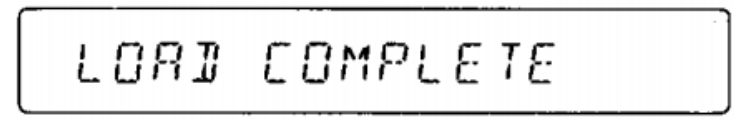

and will then return to Play Mode automatically.

Set the Protect Switch on the JX-8P to ON.